## テレビ会議システム利用手引き(図情)

(2007年9月25日版) (2020年12月更新)

## <IP アドレス>

共同研究会議室1テレビ会議システム → IPアドレス 133.51.2.2

- 1. 準備:ケーブルの接続確認と配置
  - ・ 本体とディスプレイ間の映像ケーブル等の接続の確認
  - ・ 電源ケーブル (テレビ会議システム、ディスプレイ)接続の確認
  - LAN ケーブル接続の確認 (本体)
  - ・ マイクを部屋の中央に置く
  - ・ パソコン画面も表示させたい時は付属機器(VSX People)とパソコンを VGA 端子にて接続 また、付属機器を LAN に接続

## 2. 電源スイッチ

- ・ テレビ会議システム…電源 ON (本体裏側)
- ディスプレイ…電源 ON (右下のスイッチと左下のスイッチの2つ、ON になると右下のランプ が緑色になる。赤色はスリープ状態なので、リモコン又は左下のスイッチで再度 ON にする。)
  ディスプレイのチャンネルを AV3 に切り替え
- 3. 通話
  - ・【総合研究棟 B1014 室とテレビ会議を行う方法】▶
    - ▶ ディレクトリ「CS」をリモコンの矢印キーで選択し、call ボタン(リモコン左上)を押して通話開始

\*参考:総合研究棟 B1014 室のポリコムについて
●IP アドレス = 130. 158. 77. 234
●ホスト名 = polycoml.cs.tsukuba.ac.jp

- ・【一般的な方法】▶
  - ▶ 画面「通話の発信」にて相手側の IP アドレスをリモコンで設定後、call ボタンで通話開始
- 各種操作(カメラ操作)はリモコンで行う(リモコン取扱いシートを参照)

## 4. 終了

- 通話終了…hang up ボタン(リモコン右上)で通話終了
- ・ ディスプレイ…電源 OFF
- ・ テレビ会議システム…電源 OFF
- ・ テレビ会議システム…マイク、ディスプレイなどを片付ける

※共同研究会議室1無線LAN ルータ SSID/ネットワークキー(本体裏にも記載されています)

●SSID : Airport

●ネットワークキー (web キー) : 725FD91F33E21A25F81A22F109